## Letzte Einkäufe des Kunden | Arbeitsablauf Kasse

Anzeige der letzten Einkäufe des Kunden in der Kasse.

|                                                                                                    |                                                                                                    |                                    | Beschreibung                                                                                                    |
|----------------------------------------------------------------------------------------------------|----------------------------------------------------------------------------------------------------|------------------------------------|----------------------------------------------------------------------------------------------------|
| AMPAREX - Sturtgert      Kasse     Eisertin     Barver/auf Bar      Hagedom, Eise *      Hagedom, Eise *      Munde Hombart      Munde Markex | P                                                                                                    | - X                                | (1) Suchen und öffnen Sie den Kunden (manuell,<br>per Krankenkassenkarte oder per Kundenkarte)<br>und wechseln Sie über die Symbolleiste über das<br>Icon 'Kasse' in die Kasse. |
| Terminplaner                                                                                                    | California (Contrology 19%)     California (Contrology 19%)     California (Contrology 19      | Batterie   T                       | (2) Hierbei wird der Kundename mit in die Kasse<br>automatisch übernommen.                                                                                                    |
| Kasse Kassenbücher  Administration                                                                                                    | Artikel Bite Artikel auswählen Menge Artikel Statusel Statusel Artikel Statusel Statusel Stat | Schnellsuche  Entfernen  Programme | (3) Wurde die Kasse direkt geöffnet, muss der<br>Kunde (1) zum Barverkauf vorher ausgewählt<br>werden.                                                                          |
| Cageverwaltung Compared Augusvertungen Compared Augusvertung Kostenträger Reghnungsvesen                                                      | DK Abbrechen                                                                                                    | Gutschein                          | <ul><li>(4) Über den Artikeldialog (2) werden die letzten<br/>Einkäufe des Kunden angezeigt.</li><li>(5) Per Doppelklick kann eine Artikelposition (3) in</li></ul>             |
| Buchhaltung                                                                                                    |                                                                                                    | Beleg drucken                      | den Barverkauf (4) übernommen werden.                                                                                                    |
| Arbejtsplatz                                                                                                    | Gesamtsumme<br>gegeben                                                                                                    | 0,85 <u>B</u> ar<br><u>E</u> C     | (6) Überprüfen Sie die Endsumme und geben Sie ggf. den Betrag ein welcher Ihnen der Kunde gibt.                                                                                 |
| Vartung                                                                                                    | zurück                                                                                                    | Abbrechen                          | (7) AMPAREX zeigt Ihnen dann sofort an, wie viel Wechselgeld Sie dem Kunden geben müssen.                                                                                       |
|                                                                                                    |                                                                                                    |                                    | (8) Mit Bestätigung auf Bar oder EC wird der<br>Barverkauf getätigt und der Verkauf in die<br>Kassenbücher verbucht.                                                            |